## Import RLDB Module for Students

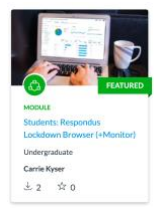

To provide your students with the information and download link for Respondus LockDown Browser or Respondus LockDown Browser + Monitor, import the "Students: Respondus LockDown Browser (+Monitor)" module from Commons.

• Log into Canvas, and in the left-hand global navigation bar, select Commons.

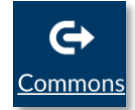

• The "Students: Respondus LockDown Browser (+Monitor)" should display first as it is a feature item for our institution. If you do not see it, use the search bar.

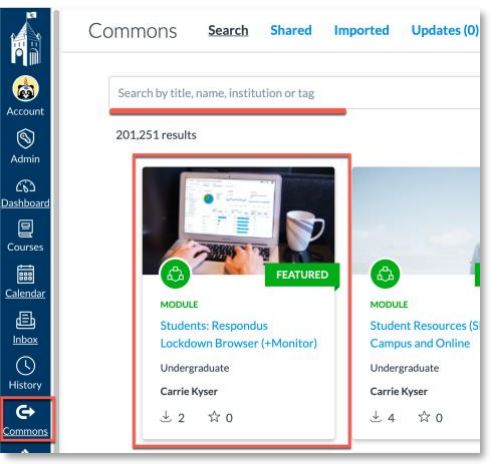

• Click on the Commons item to open the content. You can preview the content here. When you are ready download, click Import/Download.

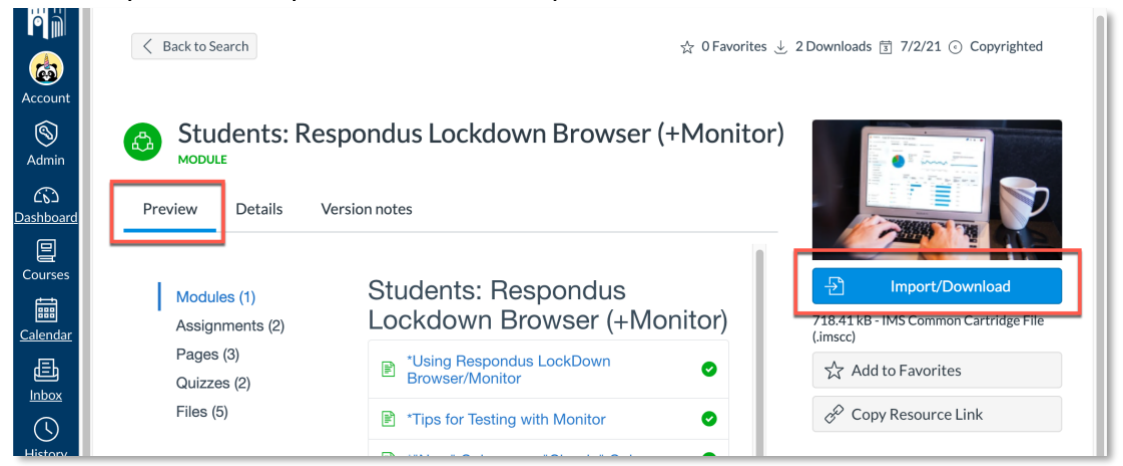

- Select the class or classes where you need the content. (You can import the module into multiple courses at one time).
  - Click on "import into Course". You will see a message that your import has started.

| Import into Canvas      |  |
|-------------------------|--|
| Search for a course     |  |
| courses                 |  |
|                         |  |
| 2021FA-CLK-101-01       |  |
| CK-Fall2021-SampleClass |  |
| 🕀 Import into Course    |  |
| Download                |  |

- Go a class where you imported the module.
- Go to modules from the course navigation menu.
- The imported module will be the very last module.
- You can move the module by using the drag/drop feature, or you can click on the kebab, select move module, and select the locat

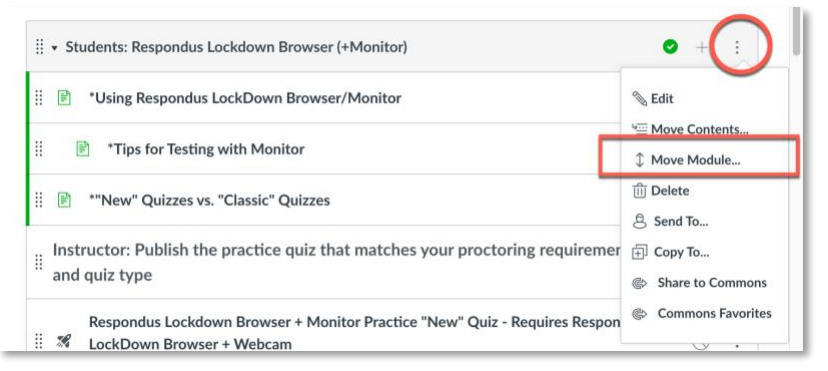

- Be sure to publish the module.
  - Unpublish information you do not want your students to see.
  - Publish only the Practice Quiz for the setup in your course.

| ∷ ▼ Students: Respondus Lockdown Browser (+Monitor)                                                                 | Publish the<br>Module |                                    |  |  |
|----------------------------------------------------------------------------------------------------|-----------------------|------------------------------------|--|--|
| II 🖹 *Using Respondus LockDown Browser/Monitor                                                                      | <b>o</b> :            |                                    |  |  |
| II P *Tips for Testing with Monitor                                                                                 | •                     | Unpublish items<br>you do not want |  |  |
| ₩ 🖻 ""New" Quizzes vs. "Classic" Quizzes                                                                            | ⊘ :                   | students to see                    |  |  |
| ii Instructor: Publish the practice quiz that matches your proctoring requirements and quiz type                    | 0 1                   |                                    |  |  |
| Respondus Lockdown Browser + Monitor Practice "New" Quiz - Requires Respondus LockDown<br>Browser + Webcam<br>4 pts | ⊘ :                   | Publish only the                   |  |  |
| II 🕺 Respondus Lockdown Browser Practice "New" Quiz- Requires Respondus LockDown Browser                            | ⊘ :                   | practice quiz                      |  |  |
| Respondus Lockdown Browser + Monitor Practice "Classic" Quiz - Requires Respondus LockDown                          | ⊘ :                   | to your course<br>setup.           |  |  |
| II 🛒 👷 Respondus Lockdown Browser Practice "Classic" Quiz- Requires Respondus LockDown Browser                      | ⊘ :                   |                                    |  |  |

- Go to the LockDown Browser item in the course menu.
  - Ensure that LockDown Browser and Proctoring are Required or Not Required according to what is needed for the sample quiz (note, during import these features often get turned off, and it is important to check)

|   |                                 | Respondus Training > LockDown Browser |        |                                                                                                    |                                                                                 |                    |                 |            |            |                 |               |  |
|---|---------------------------------|---------------------------------------|--------|----------------------------------------------------------------------------------------------------|---------------------------------------------------------------------------------|--------------------|-----------------|------------|------------|-----------------|---------------|--|
|   | Account                         | nt Home<br>Announcements<br>Modules   |        | New to Respondus Monitor proctoring? See this introductory video and <u>Rollout Resources Guide</u> . |                                                                                 |                    |                 |            |            | • more tips     |               |  |
|   | S<br>Admin                      |                                       |        | <b>a</b>                                                                                              | .ockDown Browser                                                                | Dashboard          | Getting Started | Video      | Tutorials  | Guides & Suppor | Other Systems |  |
|   | Dashboard                       |                                       |        |                                                                                                    | Quizzes 🔺                                                                       |                    |                 | LockDo     | wn Browser | Q Proc          | toring        |  |
|   | Courses                         | <u>Quizzes</u><br><u>Grades</u>       | ø      | ~                                                                                                    | Respondus Lockdown Browser + Monitor Pr.<br>Respondus LockDown Browser + Webcam | actice "Classic" Q | uiz - Requires  | Required   |            | Respond         | us Monitor    |  |
|   | Rubrics Ø   Calendar Syllabus Ø |                                       | Ø<br>Ø | ~                                                                                                    | Respondus Lockdown Browser + Monitor Pr<br>Respondus LockDown Browser + Webcam  | actice "New" Quiz  | z - Requires    | Required   |            | Respond         | us Monitor    |  |
|   |                                 | Discussions Ø<br>Assignments Ø        | Ø<br>Ø | ~                                                                                                    | Respondus Lockdown Browser Practice "Cla                                        | ssic" Quiz- Requir | res Respondus   | Required   |            | Not Requ        | lired         |  |
|   | History                         | <u>People</u><br>Pages                | Ø<br>Ø | ~                                                                                                    | Respondus Lockdown Browser Practice "New" Quiz- Requires Respondus              |                    |                 | Required N |            | Not Reg         | Not Required  |  |
|   | Commons                         | <u>Files</u><br>Collaborations        | Ø<br>Ø |                                                                                                    | LockDown Browser                                                                |                    |                 |            |            |                 |               |  |
|   | Follett<br>Discover             | <u>Outcomes</u>                       | ø      | ~                                                                                                    | Sample Exam- Requires Respondus LockDov                                         | wn Browser         |                 | Required   |            | Not Requ        | iired         |  |
| C | (?)<br><u>Help</u>              | Settings                              |        | ~                                                                                                    | Test Quiz - Requires Respondus LockDown                                         | Browser + Webca    | m               | Required   |            | Respond         | us Monitor    |  |